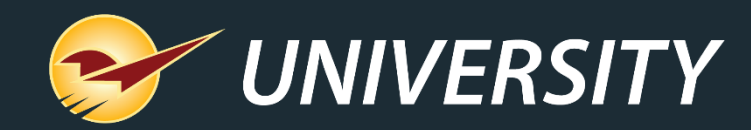

## Rich Rewards Gives Your Store a Customized Loyalty Program

Charles Owen Chief eXperience Officer June 25, 2024

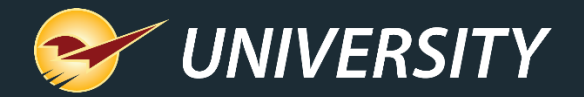

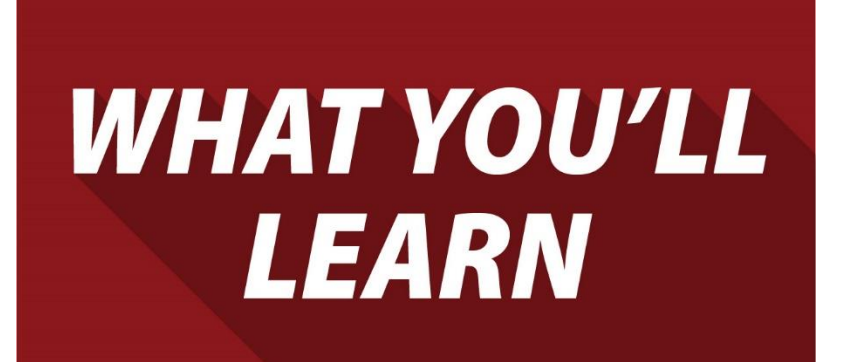

- Why customer loyalty is so important
- Cost of acquiring new customers
- Advantages of greater customer retention
- Steps to creating loyal customers
  - Benefits of a loyalty program for <u>customers</u>
  - Benefits of a loyalty program for merchants
- Rich Rewards
  - Setting Rewards options
  - How to customize your loyalty rewards program
  - Creating customer accounts
  - Points balances
  - Coupons
  - Tracking/reports

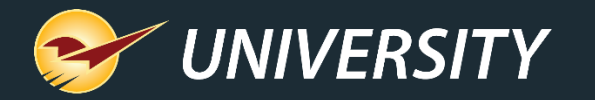

## Why customer loyalty is so important

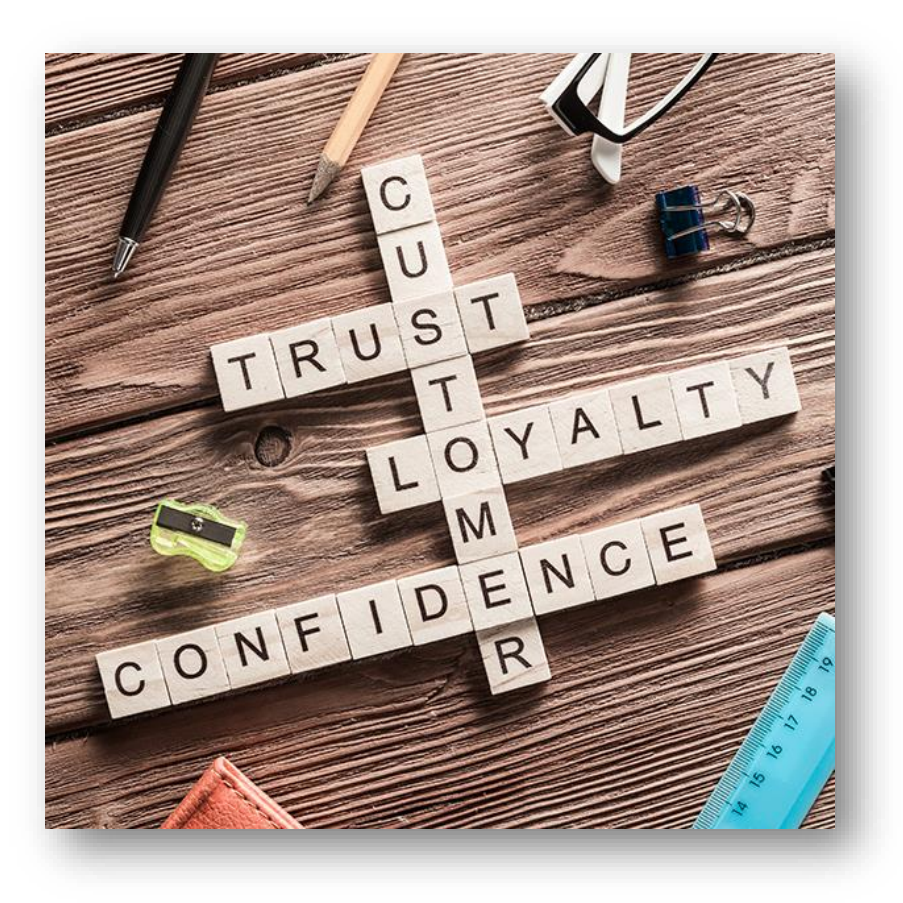

- 65% of the average company's business comes from existing customers.
- 43% of consumers spend more money at businesses they're loyal to.
- 57% of young American consumers have less customer loyalty than they did prior to the pandemic.

Sources: Harvard Business Review, McKinsey & Company, Invesp

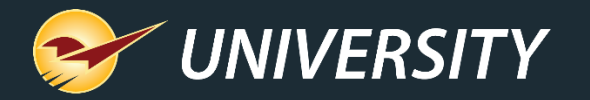

## Why customer loyalty is so important

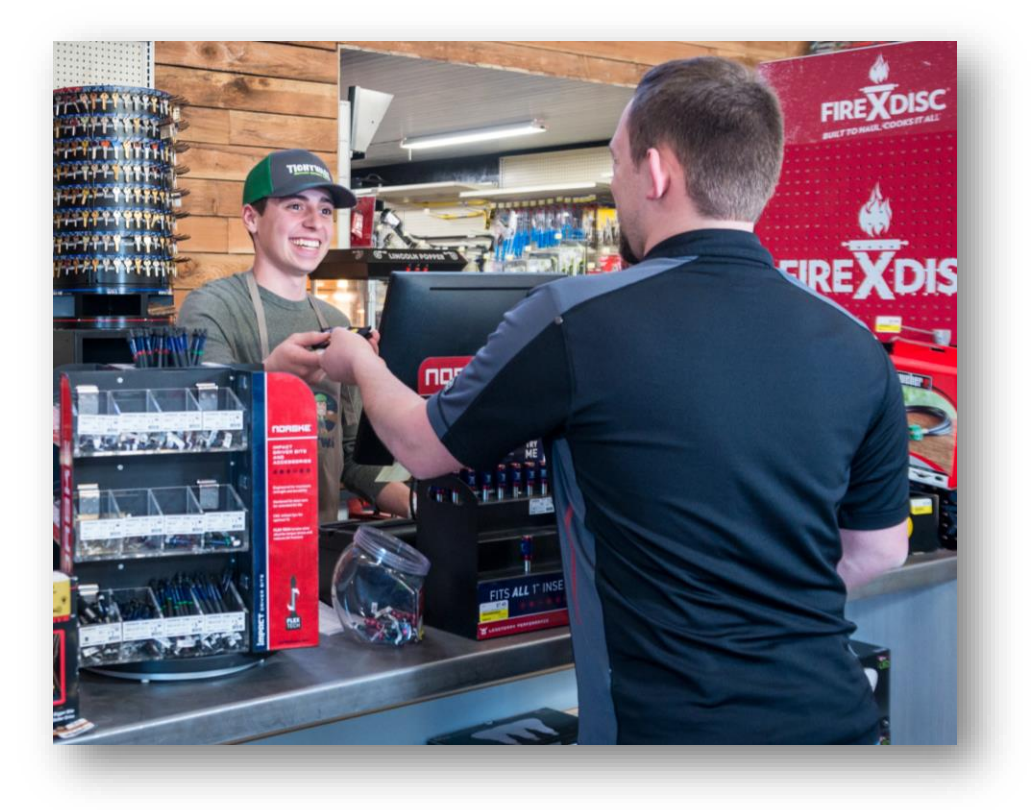

- Loyal customers stay loyal
  - Highly engaged customers will make a purchase 90% more often.
  - The probability of selling to an existing customer is 13 times greater than it is selling to a new shopper.
  - On average, highly engaged customers spend 60% more per transaction.
- Referred customers are better customers
  - They're 18% more loyal than those acquired by other means.
  - Have a 16% higher lifetime value.
  - Have a 13.2% higher spending rate.

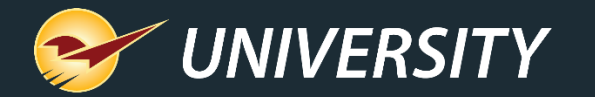

## Cost of acquiring new customers

#### **Customer Acquisition Cost (CAC)**

CAC = Marketing Expense + Marketing Staff Expense + Sales Staff Expense

Number of New Customers

#### Where:

- Marketing Expense includes media, agency fees, freelancers & other promotional expenses.
- Marketing Staff Expense includes relevant salaries & overhead
- Total Sales Staff Expense includes relevant salaries & overhead

@HeidiCohen

- It can cost four to five times more to acquire a new customer than it does to retain an existing one.
- Over the past five years new customer acquisition costs have increased by almost 50%.

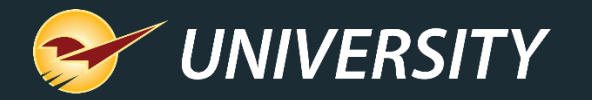

## Advantages of greater customer retention

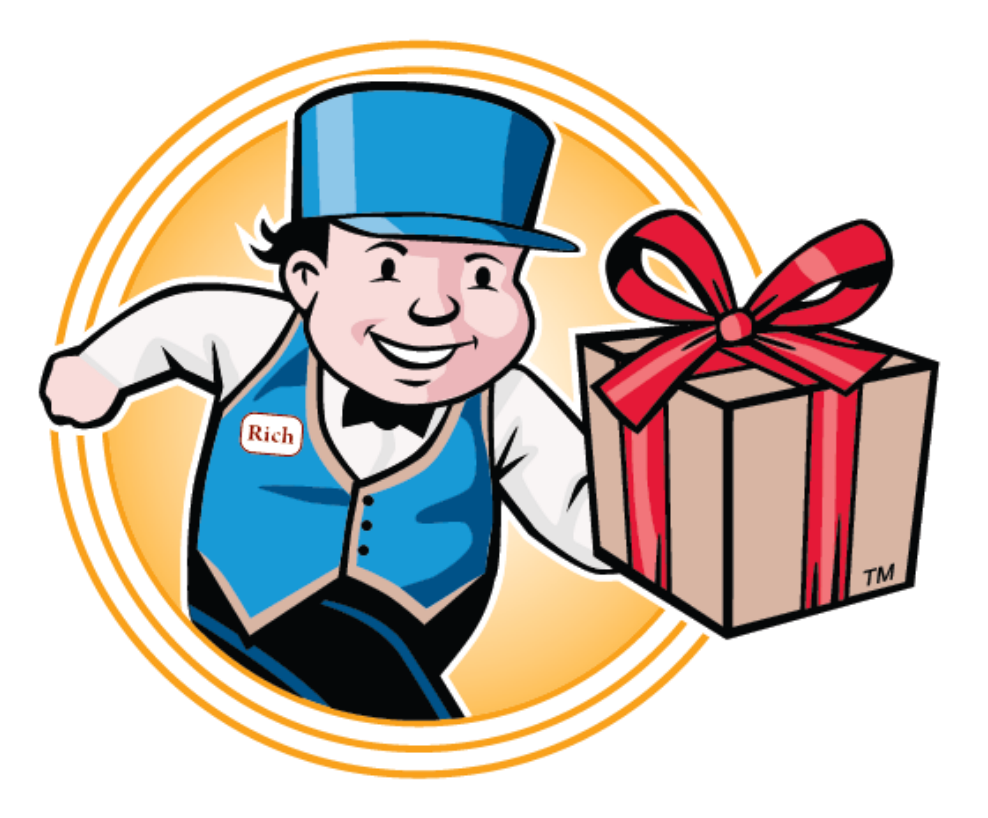

Did you know?

- If a store increases customer retention rates by 5% their profit increases by 25% to 95%.
- Studies show that existing customers:
   > Are 50% more likely to try new products.
  - > Spend 31% more than new customers.
- Data indicates that stores offering a loyalty program have increased customer retention and higher sales than stores without a loyalty program.

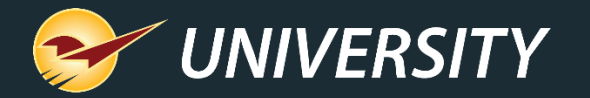

## Steps to creating loyal customers

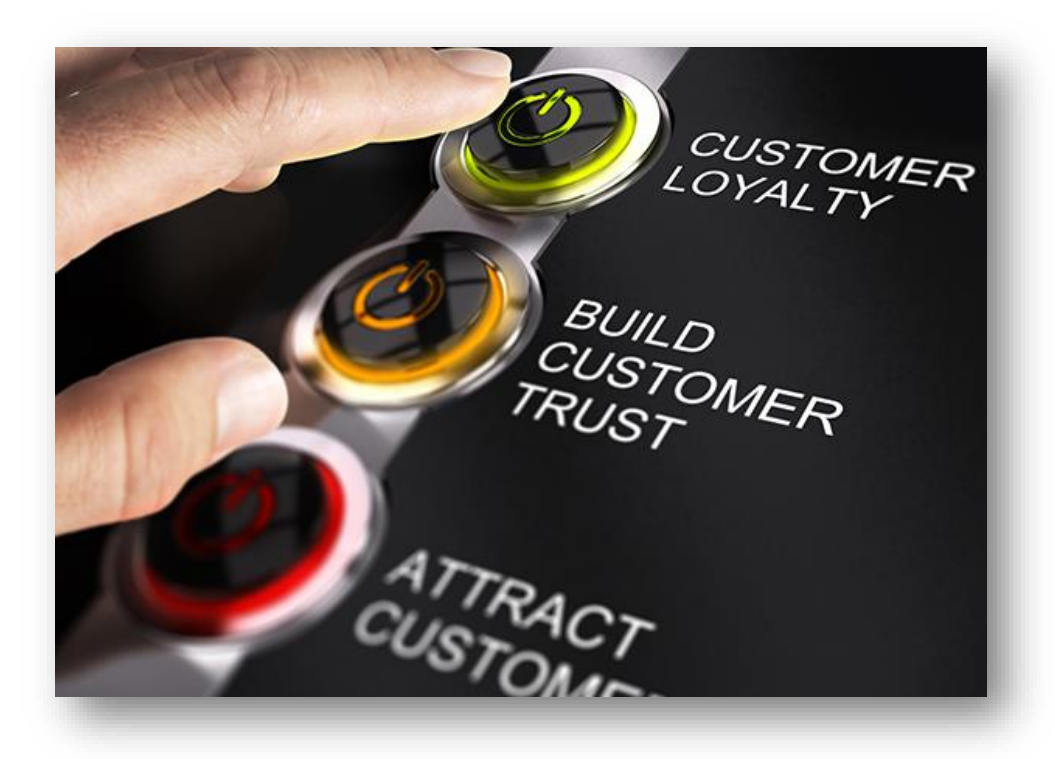

- Friendly and helpful customer service.
- Clean and well-organized environment.
- Serve both depth and breadth of product.
- Make purchase history available to customers.
- Implement a customer nurturing campaign.
- Implement customer surveys NPS (Net Promotor Score) program.
- Offer a customer loyalty program.
- Start a social media buzz.

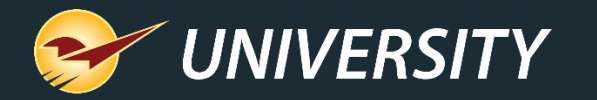

# Benefits of a loyalty program for <u>customers</u>

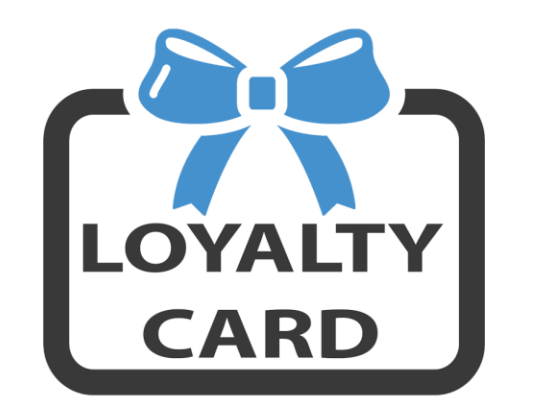

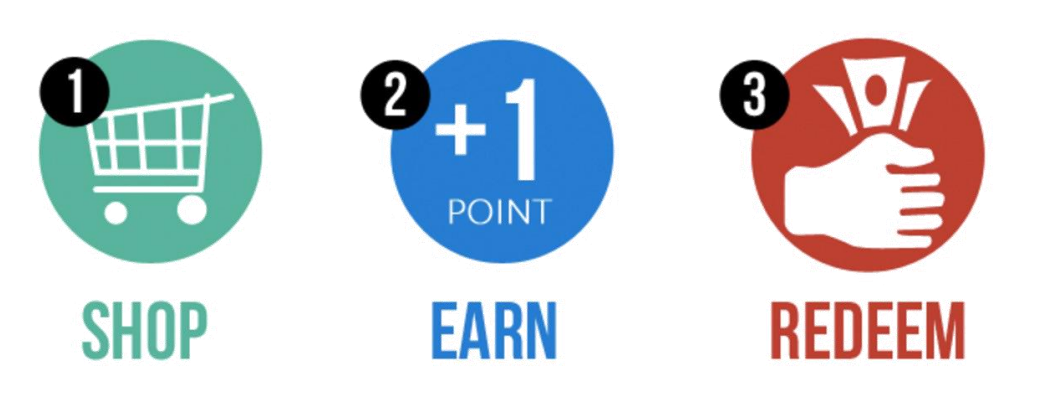

- Customers feel connected and a sense of belonging.
- Improves their shopping experience.
- Provides added conveniences like:
  - Historical purchase lookups.
  - Instant coupons.
  - Customized sales and promotions.
  - Acknowledgments for being a loyal customer.
  - Cashing in on special offers.

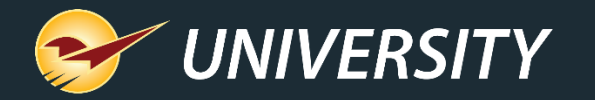

## Benefits of a loyalty program for <u>merchants</u>

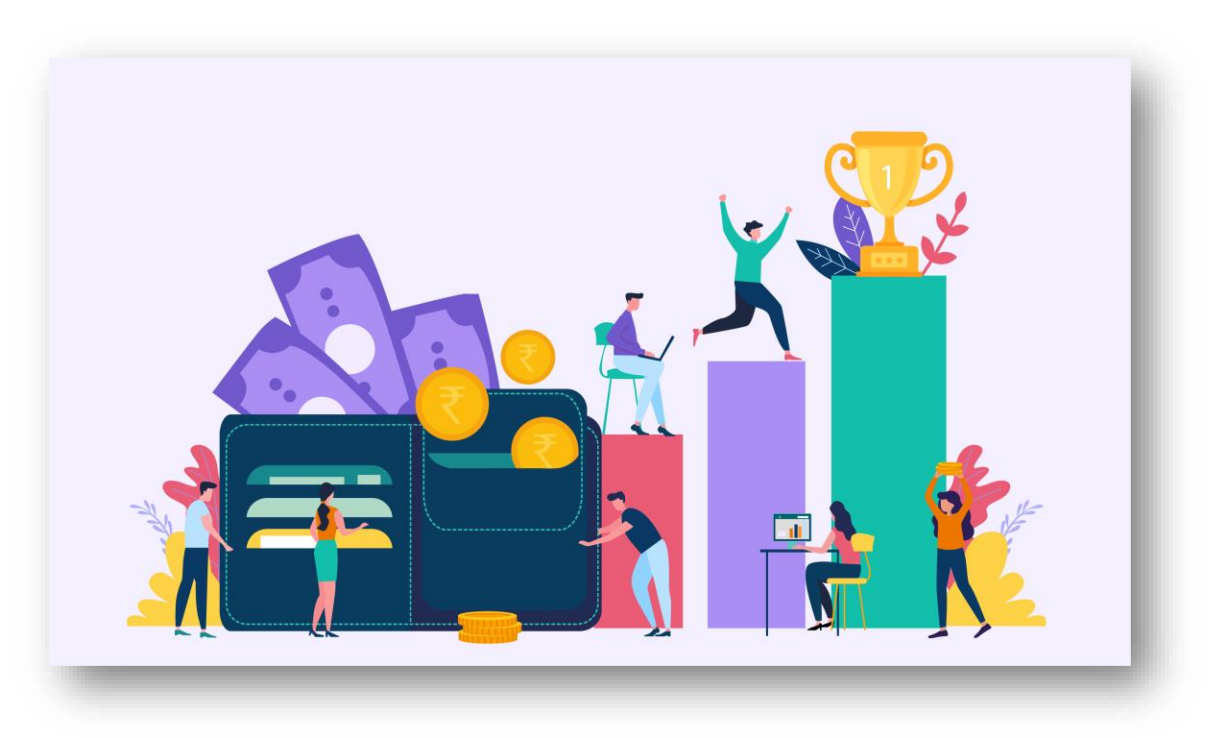

- Improves chances of increased store visits and greater ticket amounts.
- Loyal customers are more likely to participate in upsell opportunities, which lead to higher profit margins.
- Easier to collect customer information for direct mail or email campaigns.
- Allows stores to track loyal customer purchases and conduct targeted marketing campaigns.
- More likely to gain more new customers through loyal customer referrals.

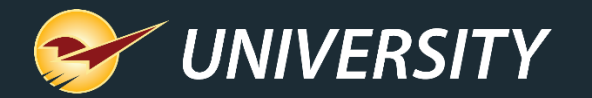

## Paladin's customer loyalty program

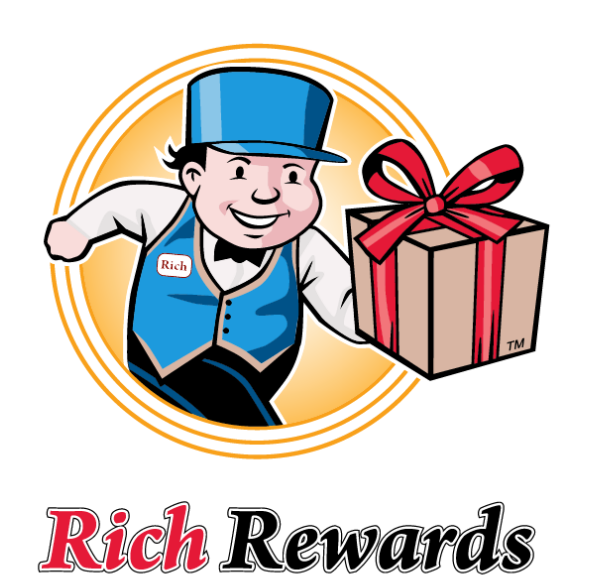

### Rich Rewards...

- Is Paladin's royalty-free customer loyalty program.
- Is free and included in Paladin Point of Sale software with simple activation.
- Works through Paladin Point of Sale to track purchases and calculate rewards points automatically.
- Is customizable for any store.

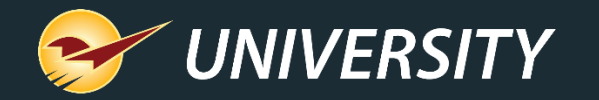

### **Setting Rewards options**

|               | -                           |                  | _                                            |       |
|---------------|-----------------------------|------------------|----------------------------------------------|-------|
| 2 9           | Customer rewards program    | Rich Rewards     | ~                                            |       |
|               |                             |                  |                                              |       |
| Pala          | Rew                         | ard Percentage   | 2                                            |       |
| voice         |                             | Signup Bonus     | 500                                          | ) Del |
| voice<br>Rewa | Minimum Co                  | upon Amount \$   | 5 ~                                          | ds Ro |
|               |                             |                  | Enable Margin Check                          | ~     |
| -             | Disallow points on m        | argins less than | 0                                            |       |
|               |                             |                  |                                              |       |
|               |                             |                  | Include Company Info on Rich Rewards Coupons |       |
|               |                             |                  | Rewards # Prompt Beginning of Invoice        |       |
|               |                             |                  | Rewards # Prompt End of Invoice              |       |
|               |                             |                  | Disable Rewards Balance on Receipts          |       |
|               |                             |                  | Enable Single-Use Coupons                    |       |
|               |                             | Single-U         | lse Coupon Class                             |       |
|               | - Exclude Classes From Rich | Rewards          | Exclude Departments From Rich Rewards        |       |

Dept ID

Add Dept

Remove

Class ID

Add Class

Remove

- 1. From the main menu, select **File > Setup**.
- 2. Select the **Rewards** tab.
- 3. The following options are available:
  - a) Determining the Rewards percentage
  - b) Setting signup bonus (points)
  - c) Minimum coupon amount (5-50)
  - d) Enable margin check
  - e) Set minimum margin with margin check
  - f) Include company info on coupons
  - g) When to prompt for Reward number
  - h) Disable rewards balance on receipt
  - i) Enable single-use coupons
  - ) Exclude classes and/or departments

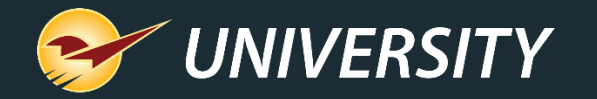

### **Customizing Rich Rewards**

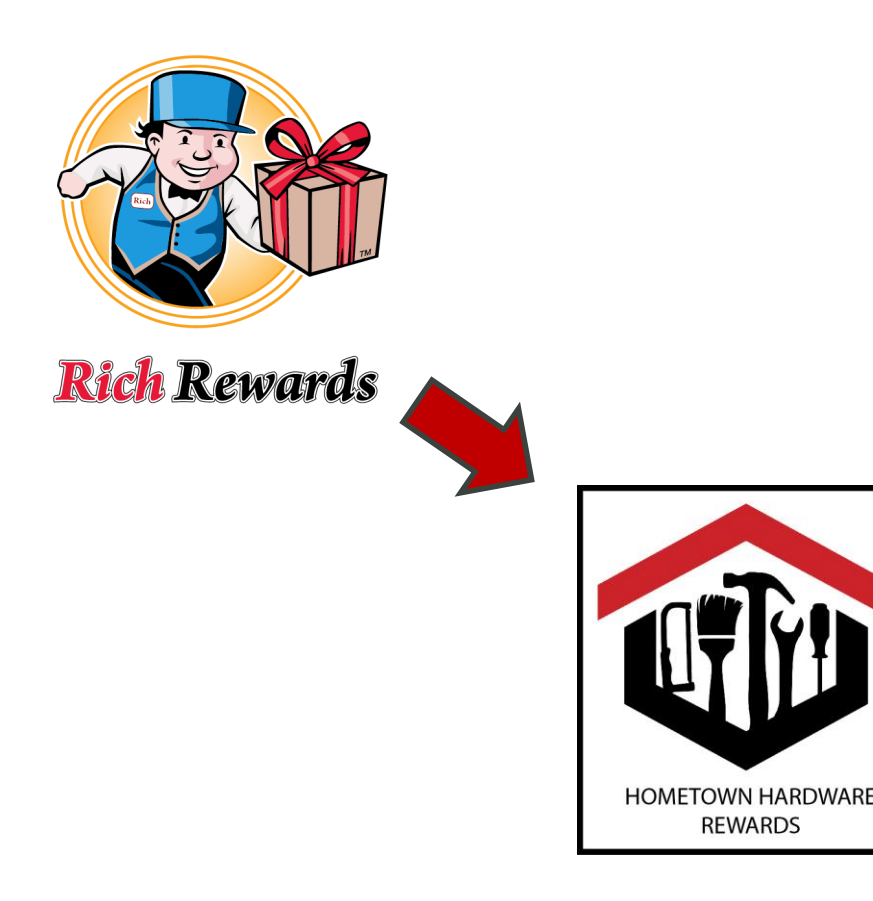

- By default, Paladin's Rich Rewards window is titled Rich Rewards and has the Rich Rewards image.
- This can be changed to reflect the store's name and logo.

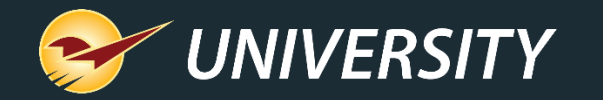

### **Customizing Rich Rewards**

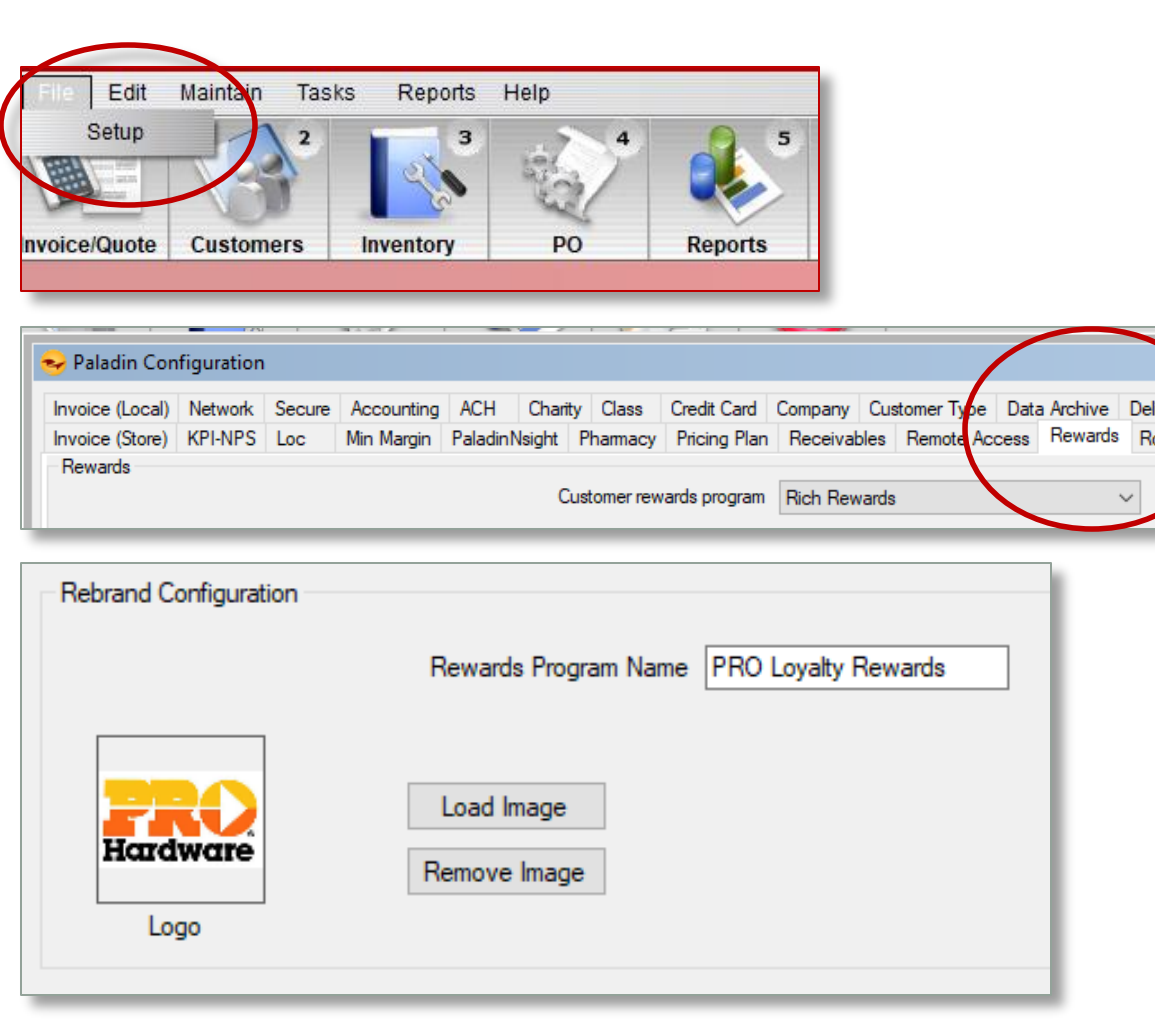

To change the Program ID to reflect the store's name and logo:

- From the main menu, select File > Setup.
- 2. Select the **Rewards** tab.
- 3. In the **Rewards** pane, select **Rich Rewards** from the **Customer** rewards program list.
- 4. In the **Rich Rewards** pane, under the **Rebrand Configuration** sub-pane, enter the store name in the **Rewards Program Name** box.

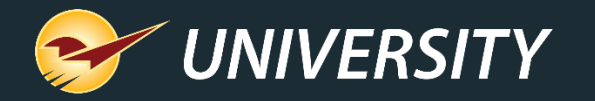

### **Customizing Rich Rewards**

- 5. Click Load Image to open your File Explorer and find the location of your image. Select the image and click Open. The image appears in the Logo box.
- When opening Paladin's Invoice/Quote module, the new "PRO Loyalty Rewards" window appears with the new loyalty rewards name and image.

| Rebrand Configuration        |                                  |
|------------------------------|----------------------------------|
| Rewards                      | Program Name PRO Loyalty Rewards |
| Load Ima<br>Hardware<br>Logo | ige<br>nage                      |
|                              |                                  |
| PRO Loyalty Rewards          | Cancel 🔀                         |
| Enter or Scan Rew            | ards ID                          |
| Rewards ID or Phone Nu       | mber:                            |
|                              |                                  |
| F1 Adv. Lookup               | Search                           |

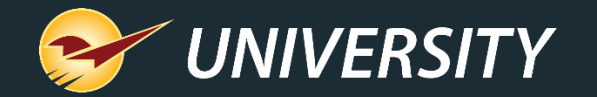

| 😔 🛛 Paladin Po  | oint of Sale [TI | RAINING MODE]   |          |         |                       |                            |
|-----------------|------------------|-----------------|----------|---------|-----------------------|----------------------------|
| File Edit       | Maintain Ta      | sks Reports     | Help     |         |                       |                            |
|                 | 2                | 3               | -        | •       | <b>O</b> <sup>6</sup> | <b>⊘</b> <sup>∞</sup>      |
| nvoice/Quote    | Customers        | Inventory       | PO       | Reports | Backup                | Exit                       |
| Invoi           | ce / Quote       | Checko          | ut       |         |                       |                            |
| Reward<br>PRO I | Loyalty Reward   | Customer<br>s   |          | C       | ancel 🗶 Ci            | Address 2<br>ity/State/Zip |
| Hard            | ware Ent         | er or Scan Re   | wards ID |         |                       |                            |
|                 | Reward           | s ID or Phone I | Number:  |         |                       |                            |
|                 |                  |                 |          |         |                       |                            |
| F1 Ac           | dv. Lookup       |                 |          | Se      | earch                 |                            |

- On the top ribbon, select the **Invoice/Quote** module and the **Rich Rewards** window opens (determined in setup).
- In the Rich Rewards window, in the Rewards ID or Phone Number box, enter the information or scan the barcode image on the back of the rewards card being issued.
- **Coming soon:** Ability for customer to enter their rewards number or phone number into the credit card machine (BlockChyp devices).

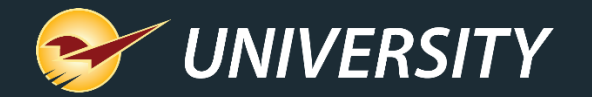

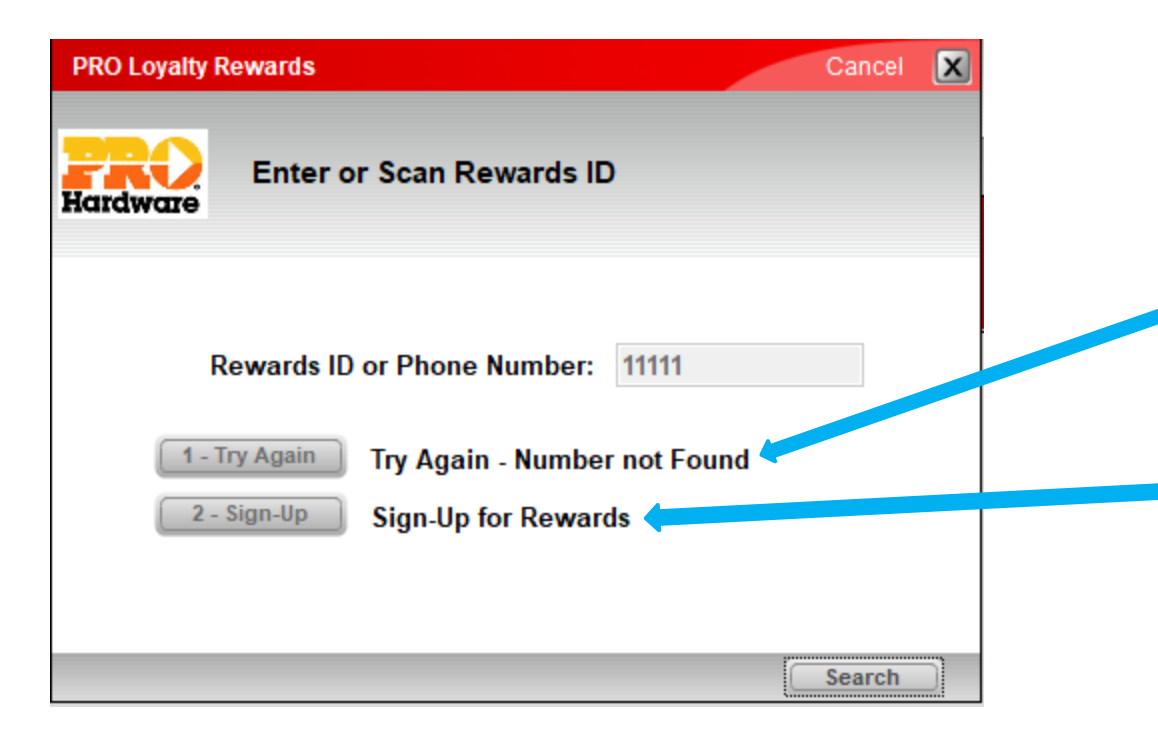

- If the ID or phone number is not found in the customer reward accounts, you have two options:
- 1. To search again with another ID or phone number, click **Try Again**.
- 2. To create a new Rich Rewards account, click **Sign Up**.

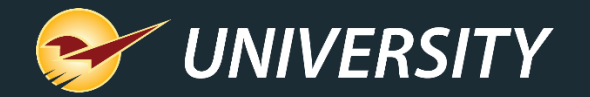

| Rewards                   |               | Cancel                                | X |
|---------------------------|---------------|---------------------------------------|---|
| Sign Up New Rewa          | ards member   |                                       |   |
| * Reward Number           | * First Name  | $\diamond$                            |   |
| Phone () -                | Last Name     |                                       |   |
| Cell Phone (123) 456-7890 | Address       |                                       |   |
|                           | Apt / Unit #  |                                       |   |
| Туре 🗸 🗸 🗸                | City          |                                       |   |
| Birthday 🗸 🗸              | State         | ~                                     |   |
| Gender v                  | Zip Code      | -                                     |   |
|                           | Email Address | Enter the 5-digit or 9-digit Zip Code |   |
|                           | Email Address |                                       |   |
|                           |               |                                       |   |
|                           |               |                                       | _ |
| Cancel                    |               | F12 Finish                            |   |

- If you choose to create a new Rewards account, a **Rewards** window opens.
  - Enter a rewards number/phone number and scan their driver's license when in the First Name field (2-D scanner required) or manually enter the new rewards number/phone number and complete the desired fields.

#### • Then click F12 Finish.

 After you complete the signup process, the new Rich Rewards ID is added to the invoice and points begin accumulating.

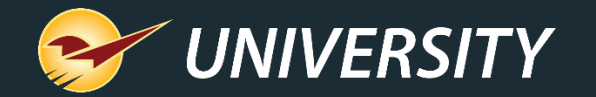

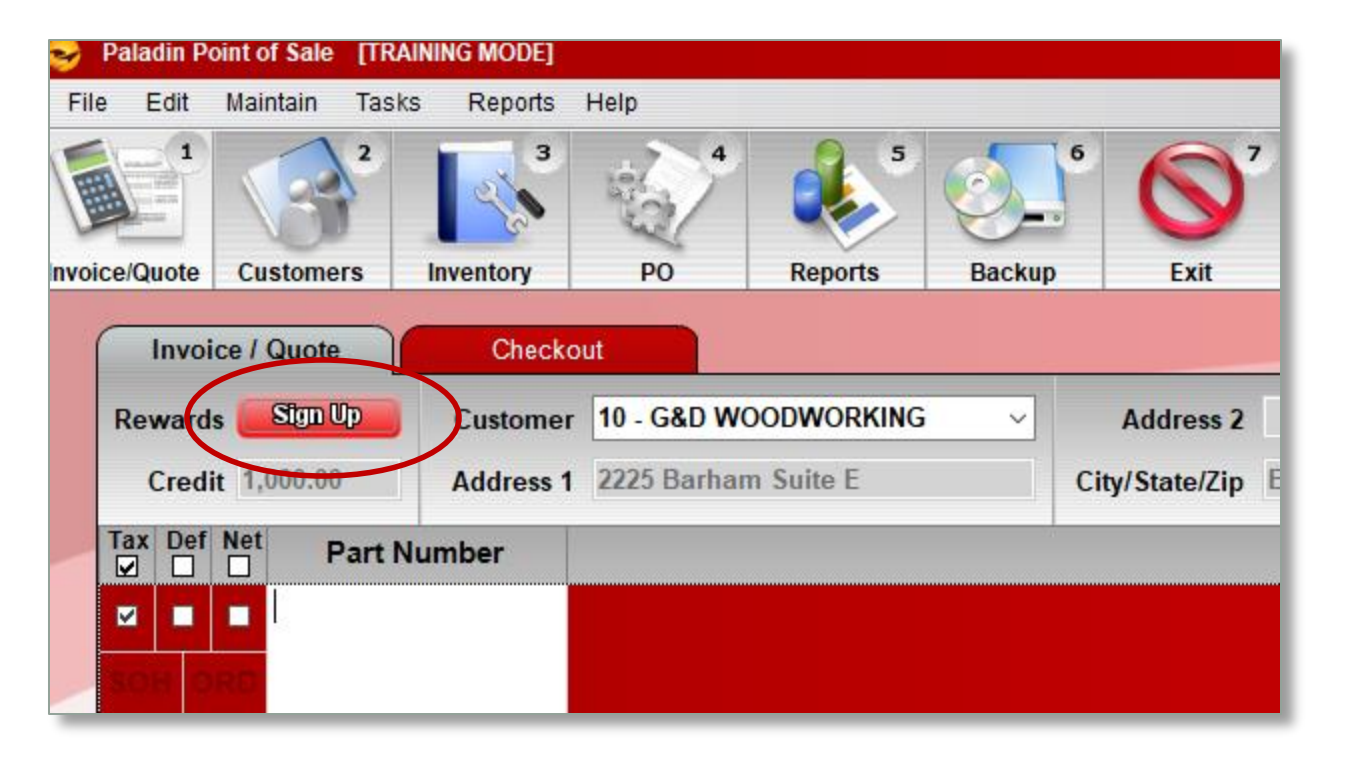

- Alternately, you can sign up new customers in both the Invoice/Quote and Customer modules.
- Simply click on the **Sign Up** button in the top left-hand corner of the screen.
- Their contact information will be autofilled in based on the information that has already been collected.

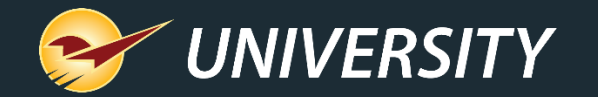

### Recalling a Rewards customer

| 🥪 Paladin Point of Sale [TRAINING MODE]              |                         |
|------------------------------------------------------|-------------------------|
| File Edit Maintain Tasks Reports Help                |                         |
|                                                      |                         |
| nvoice/Quote Customers Inventory PO                  | Reports Backup Exit     |
| Invoice / Quote Checkout                             |                         |
| Rewards Customer                                     | Address 2               |
| PRO Loyalty Rewards                                  | Cancel X City/State/Zin |
| Enter or Scan Rewards ID Rewards ID or Phone Number: | Search                  |

- In the Invoice/Quote module, enter the customers phone number or rewards number into the Rewards ID or Phone Number box.
- When a **phone or rewards number** match is made, the customer information will be pulled into the invoice.
- The Enter or Scan Rewards ID window, can be set to prompt the cashier at the beginning and/or end of the invoicing process, or never.

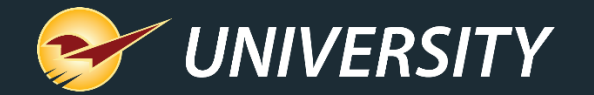

### Recalling a Rewards customer

| Invoice          | e / Quote | Checkout                 |              |               |                      |      | Cance  |     |
|------------------|-----------|--------------------------|--------------|---------------|----------------------|------|--------|-----|
| Rewards Customer |           |                          |              | ~ Ad          | F                    | hone |        |     |
| Credit           |           | Address 1 City/State/Zip |              |               |                      |      | Fax    |     |
| Advance          | d Lookup  |                          |              |               |                      |      | Cancel | ×   |
| IIA (            | ○ Name    | O Account Number O Addre | ss 🔿 Phone 🔿 | Rewards Numbe | er                   |      |        |     |
| Keywor           | d Search  |                          |              | Find >>       |                      |      |        |     |
| Status           | Chg       | Customer                 | Reward #     | Account #     | Address              | City | State  | Zip |
| Active           |           | BUILDERS & BEER          | 253814567    | 1             | 232 SECOND STREET    | BEND | OR     | 977 |
| Active           |           | ABC WOODWORKING          | 10191817     | 4             | 543 MAIN STREET      | BEND | OR     | 977 |
| Active           |           | MEDICAL DISTRIBUTION     | 383736       | 7             | 123 FREDRICKSON ROAD | BEND | OR     | 977 |

 Should there be accounts with duplicate phone numbers, and more than one rewards phone number match is found, all the matches are displayed in the Advanced Lookup window allowing you to choose the appropriate account.

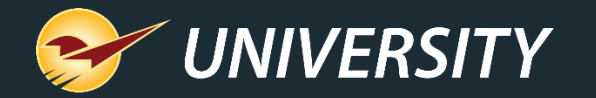

## Rewards points balance

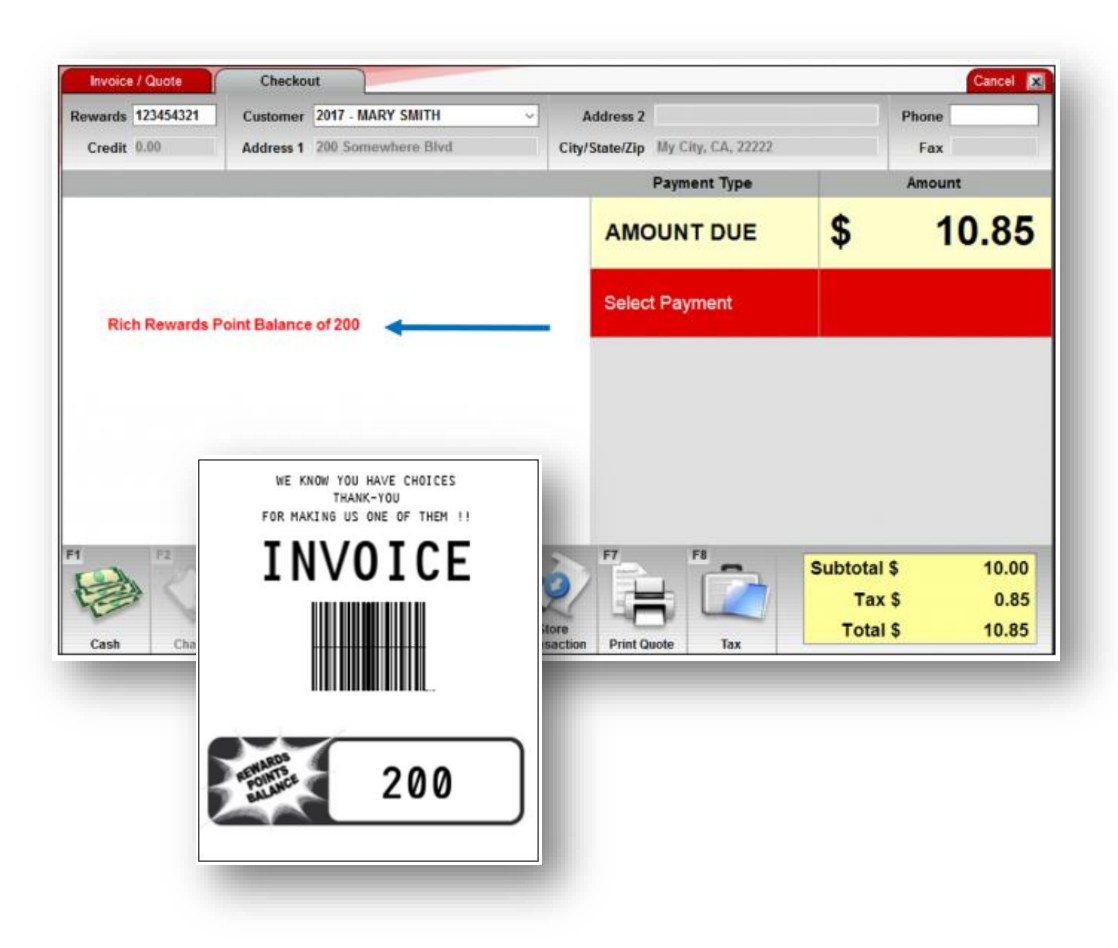

 A customer's Rewards points balance is displayed to the cashier during checkout and includes points awarded for the current purchase.

- The Customer's points balance is also printed on their receipt.
- If there are enough points (increments of \$5) for an award, an instant coupon is printed on the receipt when the transaction is complete, and the customer's points balance is reduced.

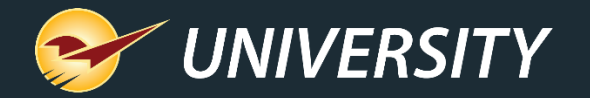

## Rewards points balance

| Customer rewards program Rich Rewards | ~                                            |
|---------------------------------------|----------------------------------------------|
|                                       |                                              |
| Reward Percentage                     | 2                                            |
| Neward Felcentage                     |                                              |
| Signup Bonus                          | 50000                                        |
| Minimum Coupon Amount \$              | 5 ~                                          |
|                                       | Enable Margin Check                          |
| Disallow points on margins less than  | 0                                            |
|                                       |                                              |
|                                       | Include Company Info on Rich Rewards Coupons |
|                                       | Rewards # Prompt Beginning of Invoice        |
|                                       | Rewards # Prompt End of Invoice              |
|                                       | Disable Rewards Balance on Receipts          |
|                                       | Enable Single-Use Coupons                    |

Points balances are printed on receipts by default. To turn off this feature:

- In Paladin, from the main menu, select File > Setup.
- 2. Select the **Rewards** tab.
- 3. In the **Rewards** pane, select **Rich Rewards** from the **Customer rewards program**.
- 4. In the **Rich Rewards** pane, check **Disable Rewards Balance on Receipts**.
- 5. Click **Save**, then click **Close**.

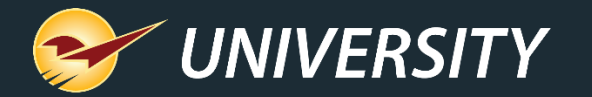

#### Rewards loyalty balance report

- You can view the rewards balance in an Excel spreadsheet for each of your customers.
- Note: You must have Microsoft Excel installed on your computer to create this report.
  - 1. In Paladin, on the top ribbon, select **Reports**.
  - 2. In Report Area pane, select **Customers > Customer List**.
  - 3. In the Report List pane, click **Loyalty Balance**.
  - 4. Click F12 Run Report.

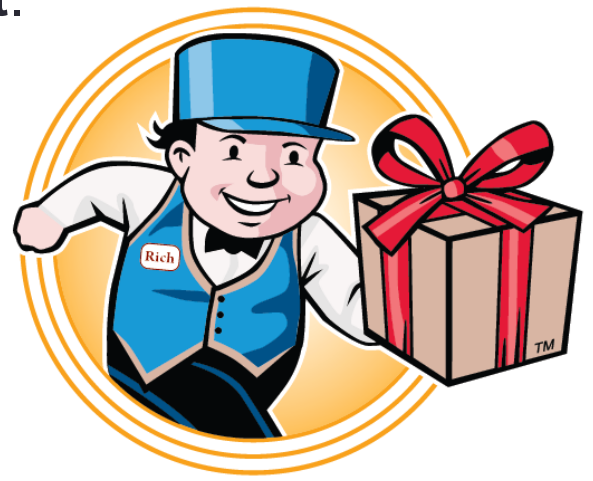

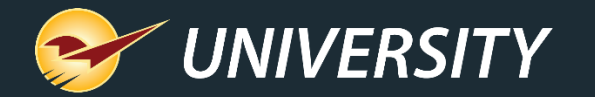

#### Rewards loyalty balance report

- On the bottom of the **Reports** window, the message Writing Report.. appears along with a red progress bar. When the report is complete, the message Report Complete appears at the bottom of the **Reports** window, and an Excel icon appears in the bottom taskbar of your computer. Simply click on the Excel report to view the data.
- The following Excel report format will appear.

|                 | ACCOUNT |              |      |       |       |                |                   | REWARDS |
|-----------------|---------|--------------|------|-------|-------|----------------|-------------------|---------|
| NAME            | NUMBER  | ADDRESS      | CITY | STATE | ZIP   | PHONE          | EMAIL             | BALANCE |
| SAMPLE CUSTOMER | 1       | 854 ROAD WAY | Bend | OR    | 97701 | (541) 815-6370 | TESTING@EMAIL.COM | 498     |
| SAMPLE CUSTOMER | 2       | 855 ROAD WAY | Bend | OR    | 97701 | (541) 380-8288 | TESTING@EMAIL.COM | 247     |
| SAMPLE CUSTOMER | 3       | 856 ROAD WAY | Bend | OR    | 97701 | (541) 293-1717 | TESTING@EMAIL.COM | 450     |
| SAMPLE CUSTOMER | 4       | 857 ROAD WAY | Bend | OR    | 97701 | (541) 207-7698 | TESTING@EMAIL.COM | 432     |
| SAMPLE CUSTOMER | 5       | 858 ROAD WAY | Bend | OR    | 97701 | (541) 591-3932 | TESTING@EMAIL.COM | 58      |
| SAMPLE CUSTOMER | 6       | 859 ROAD WAY | Bend | OR    | 97701 | (541) 849-7185 | TESTING@EMAIL.COM | 175     |
| SAMPLE CUSTOMER | 7       | 860 ROAD WAY | Bend | OR    | 97701 | (541) 381-5556 | TESTING@EMAIL.COM | 323     |

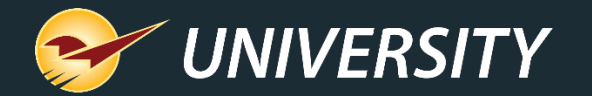

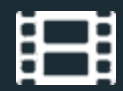

## **Learn More**

To learn more, see the following resources in our <u>Help Portal</u>

<u>Rich Rewards</u>

A recording of this webinar will be available at portal.paladinpos.com/webinars.

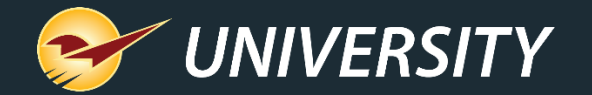

## Next Webinar: TBA July 16, 2024 9am PT https://portal.paladinpos.com/webinars/

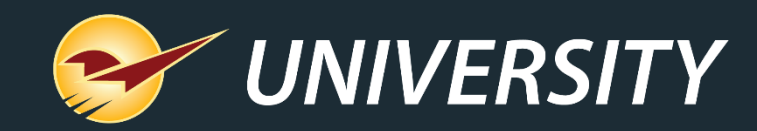

## Expand Your Knowledge

Stay relevant in retail: paladinpointofsale.com/retailscience

Self help at: portal.paladinpos.com Webinars available at: portal.paladinpos.com/webinars

Follow us for Paladin news and updates:

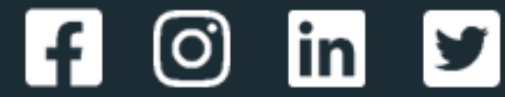